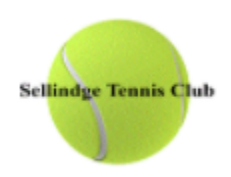

## Guidelines on how to book onto Club Night sessions

## From our website:

- Go to www.sellindgetennisclub.co.uk
- Click on the 'Club Night' section in the top tool bar

| 🚱 Club <b>Sp</b> a | ark        |               |          |         |             |            |
|--------------------|------------|---------------|----------|---------|-------------|------------|
| Sellindge Tenni    | s Gub      | Sellindge Tei | nnis Clu | b       |             |            |
| HOME               | MEMBERSHIP | COURT BOOKING | TEAMS    | LESSONS | CLUB NIGHTS | CONTACT US |
|                    |            |               |          |         | 1.44        | ULMUAR     |

١

• Left click on the date of the 'Free session' you'd like to join.

| Book your place below:                                         |                                          |                                   |
|----------------------------------------------------------------|------------------------------------------|-----------------------------------|
| Any programme                                                  | ✓ Any day ✓                              | Any time v Apply Filters          |
| We've found & courses                                          |                                          | Sort by: Next available session 🗸 |
| Members Club Night<br>Sellindge Tennis Club, ASHFORD, TN25 6HB | Eourse details <sup>+</sup> <sup>+</sup> |                                   |

• A further page will appear. Select the date you wish to book by placing your cursor in the box on the right hand side. You can book as many sessions as you like as long as the sessions are not fully booked.

| Choose your sessions |               |                       | Select all |
|----------------------|---------------|-----------------------|------------|
| Thu, 22 Apr 2021     | 19:30 - 21:30 | Sellindge Tennis Club | £0.00      |
| Tue, 27 Apr 2021     | 19:30 - 21:30 | Sellindge Tennis Club | £0.00      |
| Thu, 29 Apr 2021     | 19:30 - 21:30 | Sellindge Tennis Club | £0.00      |
| Tue, 04 May 2021     | 19:30 - 21:30 | Sellindge Tennis Club | £0.00      |
| Thu, 06 May 2021     | 19:30 - 21:30 | Sellindge Tennis Club | £0.00      |
| Tue, 11 May 2021     | 19:30 - 21:30 | Sellindge Tennis Club | £0.00      |

Once you've selected the date/s you wish to book – click on the 'Book Now' icon.

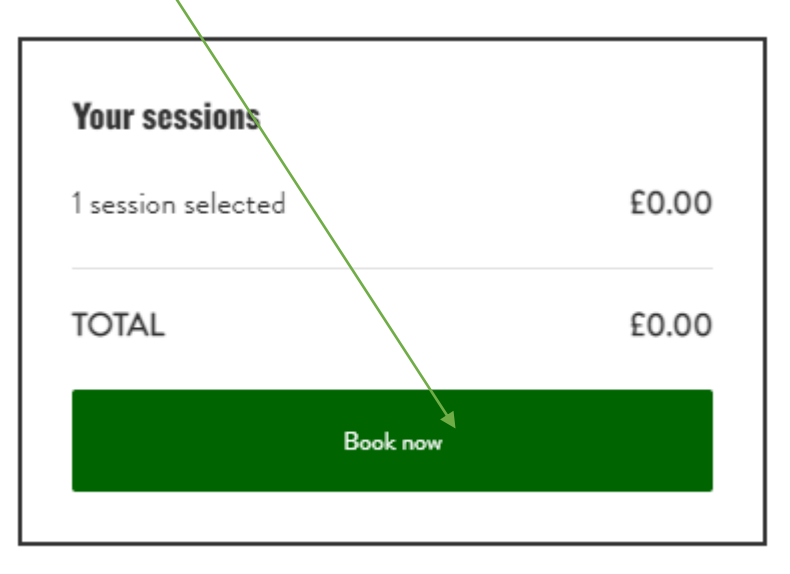